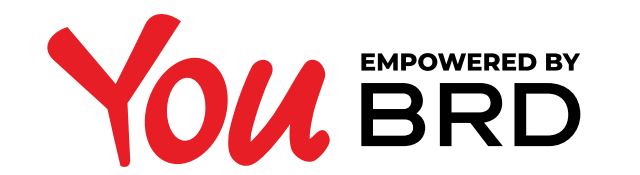

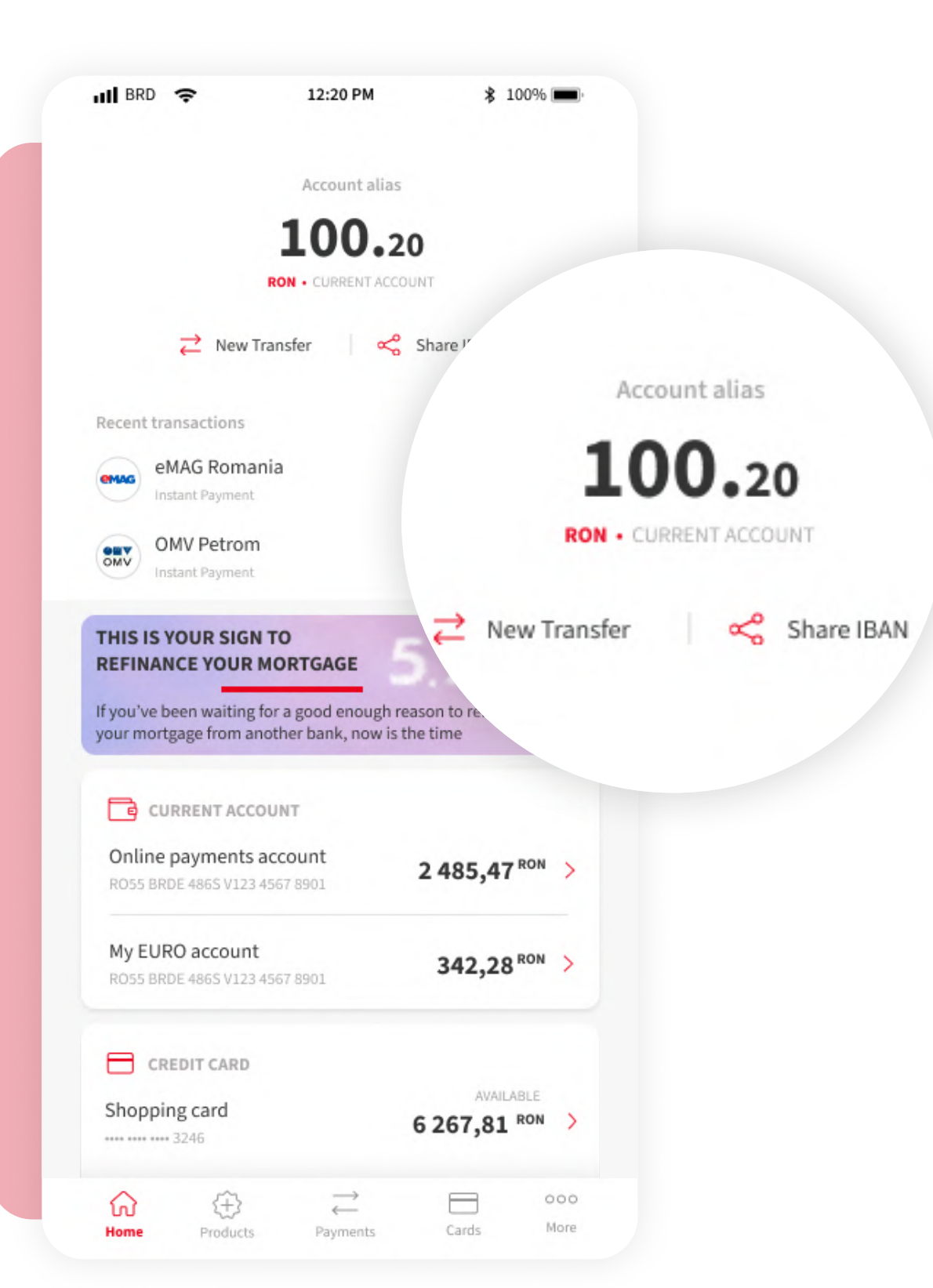

**STATEMENTS** 

## **JLOGIN IN YOU** BRD

Login in YOU BRD application and click on your account details.

## **2ACCESS YOUR** ACCOUNT DETAILS

Click on the details of your account for which you want to view the account statement.

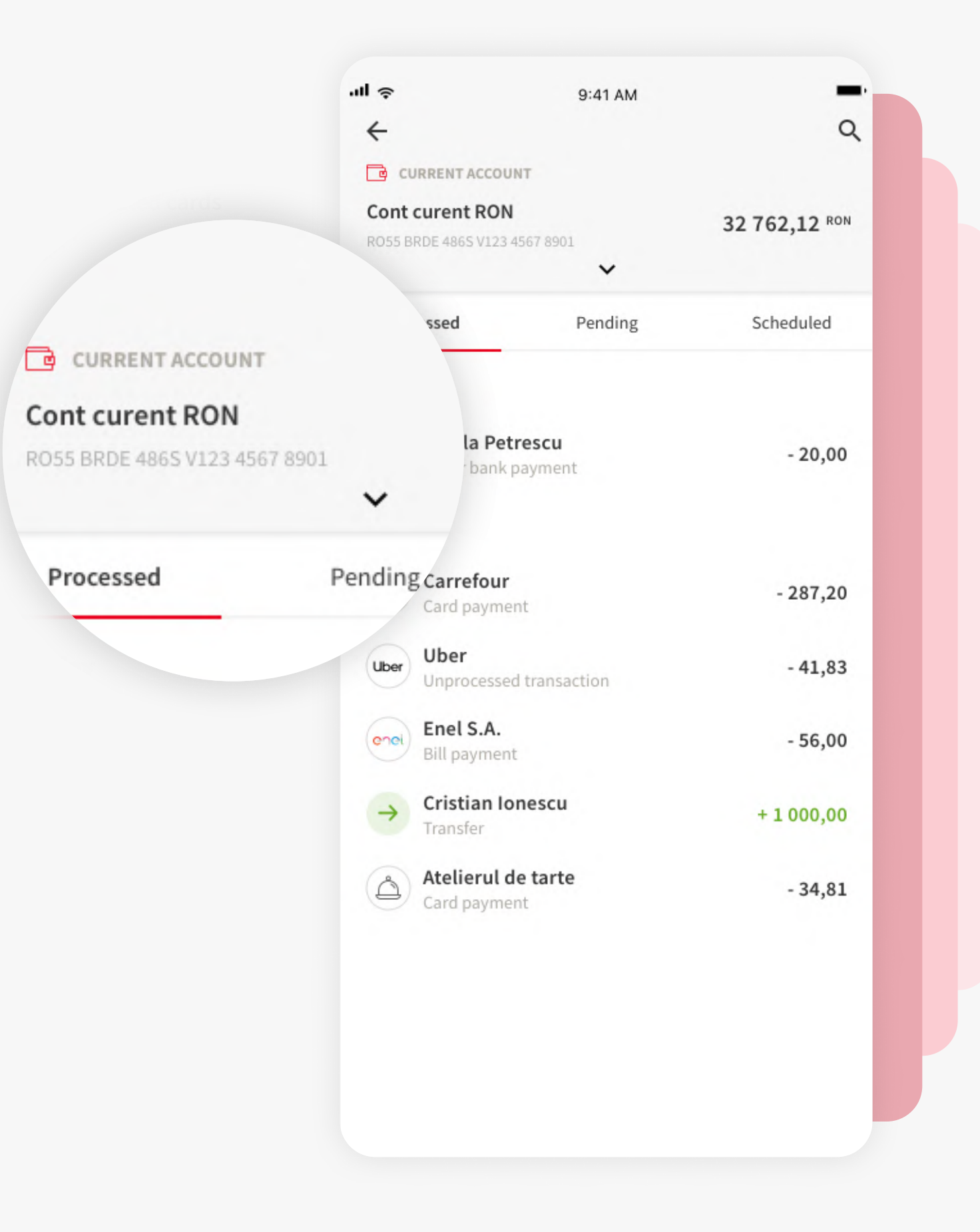

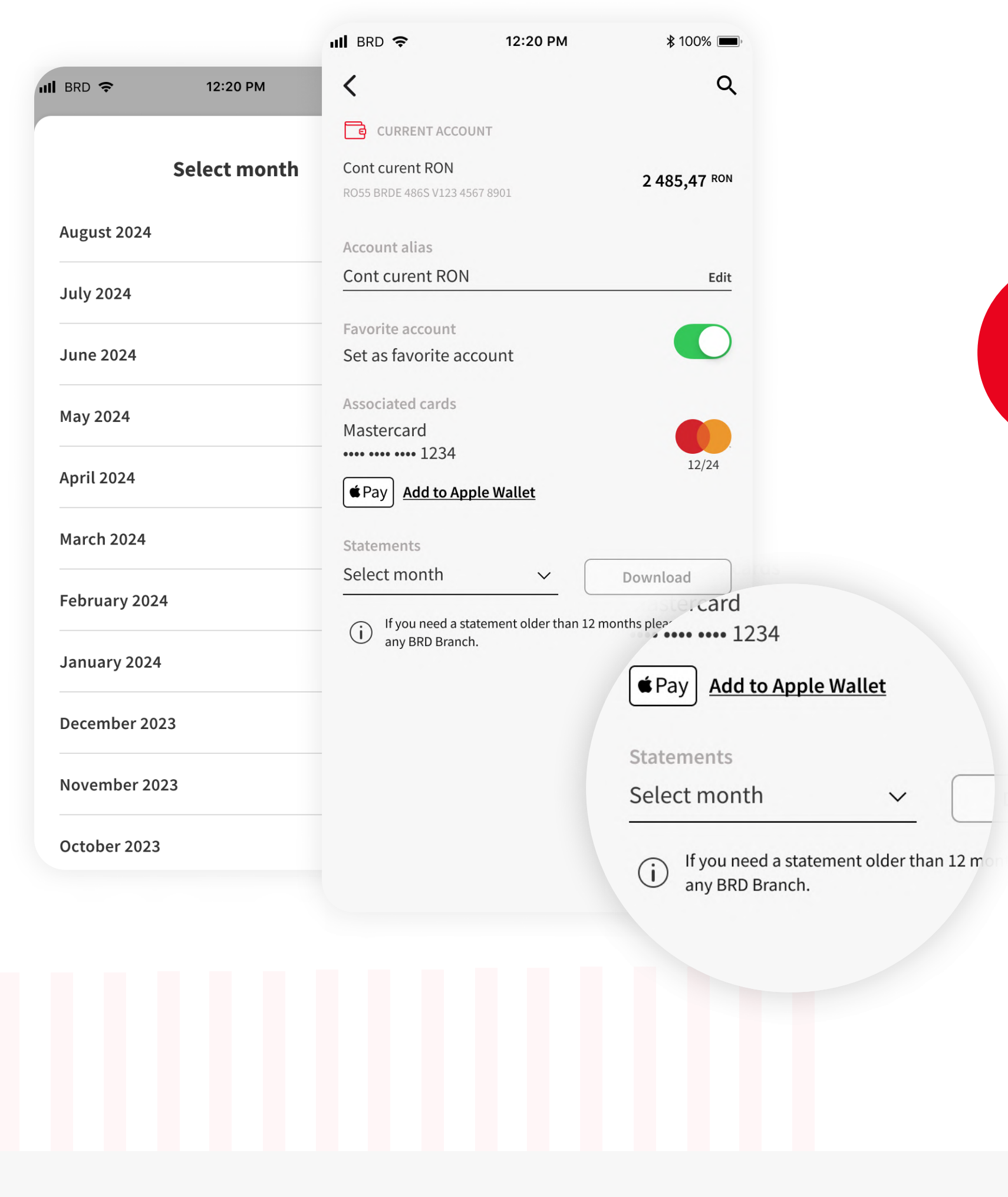

## **SELECT MONTH**

Select the month you want. The account statement can be generated for the last 12 months.

## **GOWNLOAD** STATEMENT

After you have selected the period, the "**Download**" button will be activated. Press the button and that's it, your account statement has been downloaded!

| III BRD 奈              | 12:20 PM                | \$ 100% ■,          | •      |        |        |       |  |  |
|------------------------|-------------------------|---------------------|--------|--------|--------|-------|--|--|
| <                      |                         | Q                   |        |        |        |       |  |  |
| CURRENT ACCOU          | JNT                     |                     |        |        |        |       |  |  |
| Cont curent RON        |                         | 2 485.47 RON        |        |        |        |       |  |  |
| RO55 BRDE 486S V123 45 | 67 8901                 | ,                   |        |        |        |       |  |  |
| Account alias          |                         |                     |        |        |        |       |  |  |
| Cont curent RON        |                         | Edit                |        |        |        |       |  |  |
| Favorite account       |                         |                     |        |        |        |       |  |  |
| Set as favorite ac     | count                   |                     |        |        |        |       |  |  |
| Associated cards       |                         |                     |        |        |        |       |  |  |
| Mastercard             |                         |                     |        |        |        |       |  |  |
|                        | ala Wallat              | 12/24               |        |        |        |       |  |  |
|                        | <u>ple wallet</u>       |                     |        |        |        |       |  |  |
| Statements             | _                       |                     |        |        |        |       |  |  |
| December 2023          | ~ (                     | Download            |        |        |        |       |  |  |
| (i) If you need a sta  | atement older than 12 r | nonths please go to |        |        |        |       |  |  |
| any BRD Brancr         | n.                      | allet               |        |        |        |       |  |  |
|                        |                         | anet                |        |        |        |       |  |  |
|                        |                         |                     |        |        |        |       |  |  |
|                        |                         | X                   | ſ      | Do     | walaa  | 4     |  |  |
|                        |                         |                     | L      | 00     | wiitoa | u     |  |  |
|                        |                         | tement older t      | han 12 | months | please | go to |  |  |
|                        |                         |                     |        |        |        |       |  |  |
|                        |                         |                     |        |        |        |       |  |  |
|                        |                         |                     |        |        |        |       |  |  |
|                        |                         |                     |        |        |        |       |  |  |